# つながる家族アプリ本登録操作手順

#### ■事前準備

①スマートフォン(またはタブレット)、「つながる家族ご利用開始のご案内」を用意します
②スマートフォン(またはタブレット)に「つながる家族」のアプリをインストールします
⇒インストール手順は「つながる家族ご利用開始のご案内」をご覧ください

## ■本登録

スマートフォン(またはタブレット)で「つながる家族」のアプリを開きます

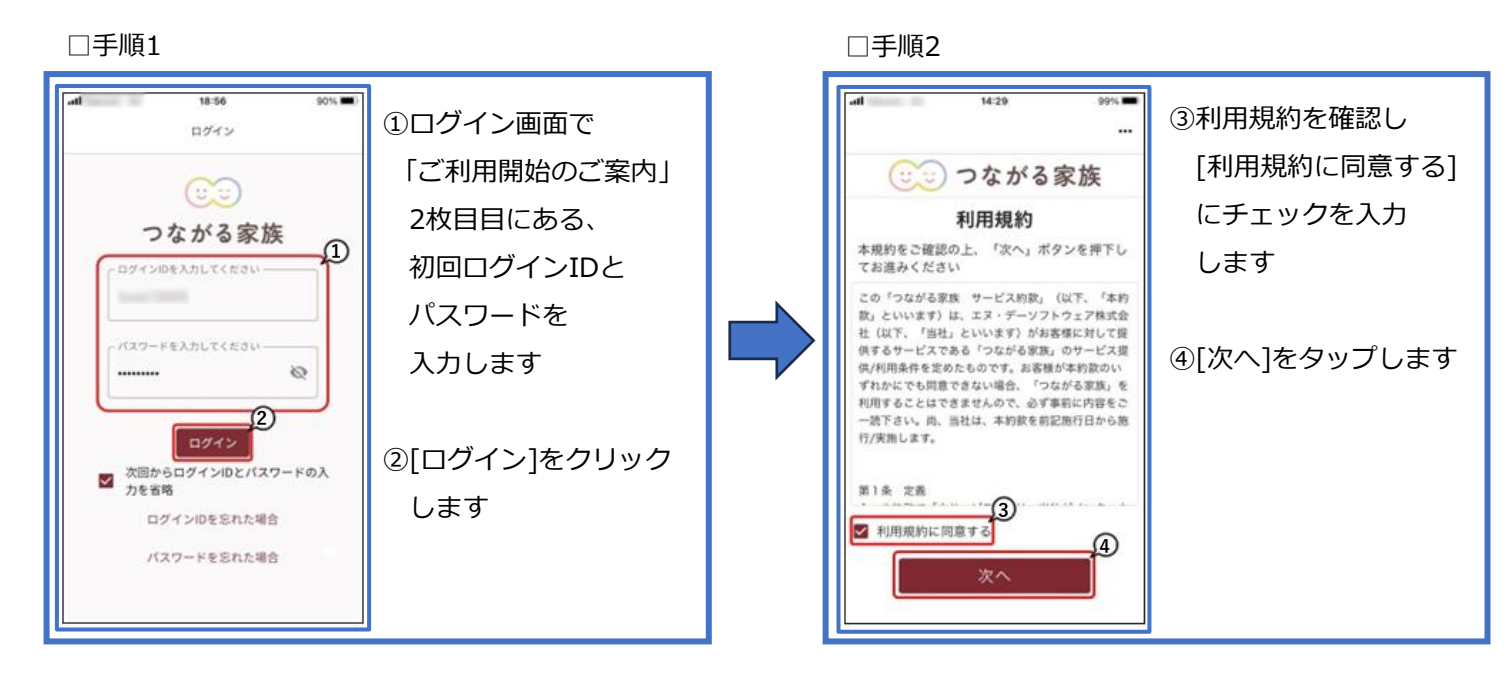

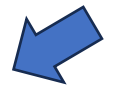

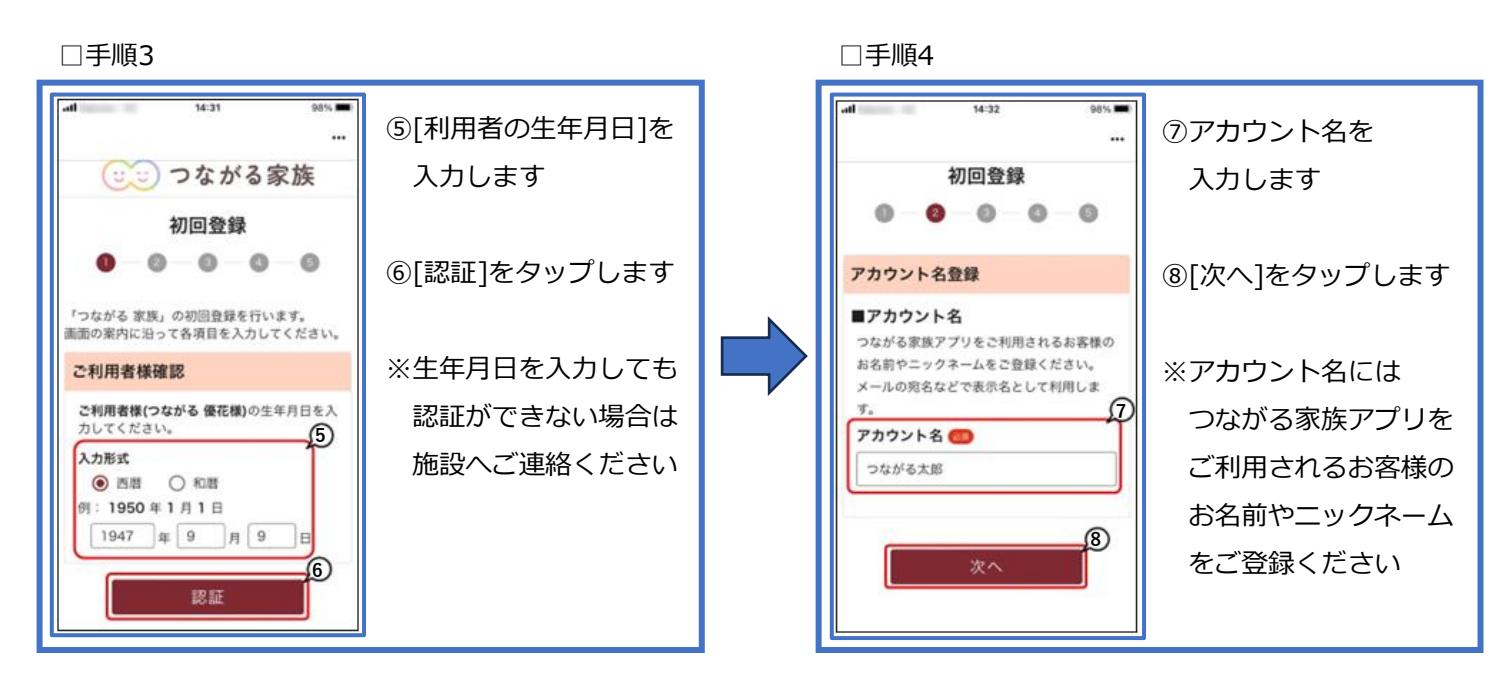

□手順5

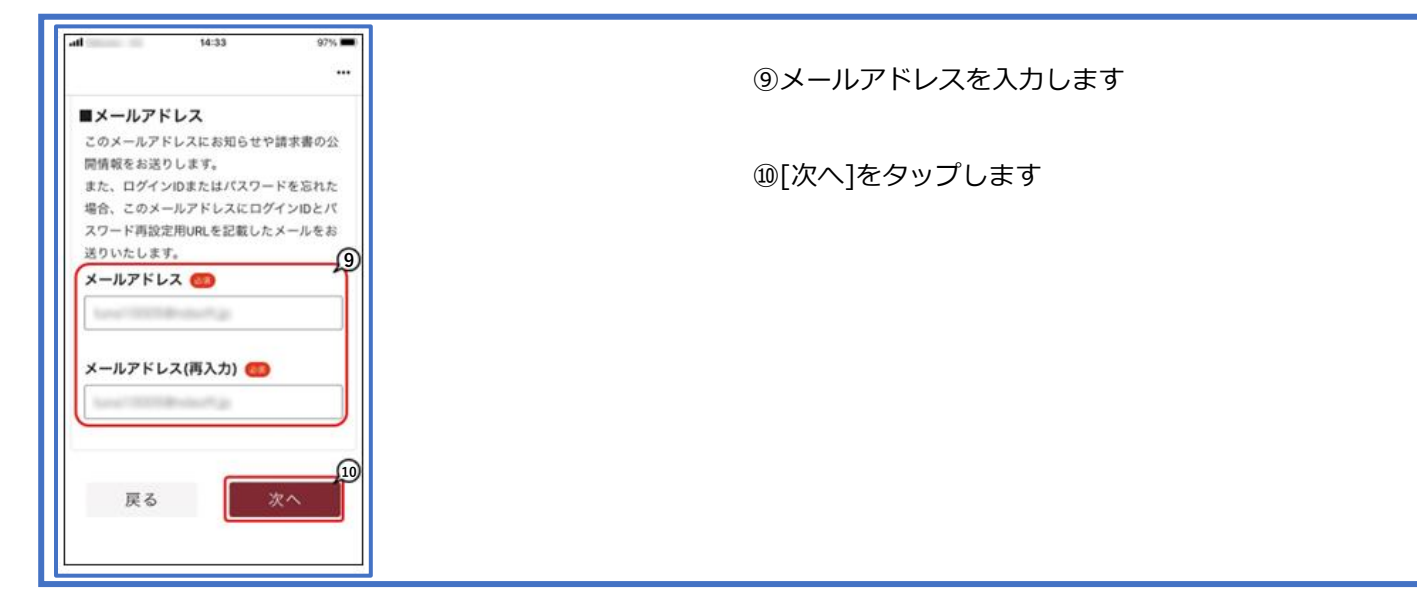

## □手順6

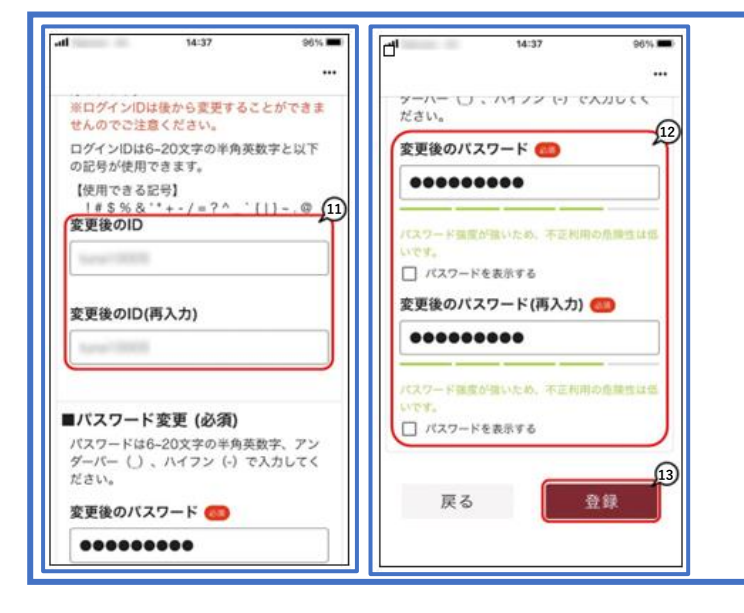

### ⑪[変更後のID]を入力します

12 [変更後のパスワード]を入力します

13 [登録]をタップします

※別法人でつながる家族を利用する場合でも、
重複して同じIDを設定することはできません
※変更後のIDとパスワードは「ご利用開始のご案内」
のメモ欄へ記入するなどして忘れないように
ご注意ください

□手順7

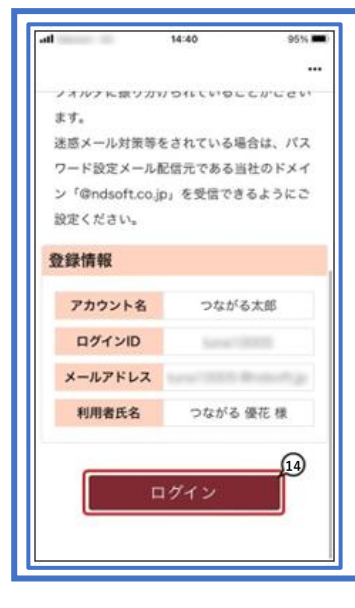

()) 初回登録完了画面が表示されます

以上で本登録操作は完了です [ログイン]をタップすると操作画面に進みます